## **TeleHealth using Amazon Chime**

Join an Appointment Online From Your Computer

Note: You must have a working <u>Web Camera</u>, <u>Microphone and Speakers</u> or <u>Telephone</u>, and an <u>Internet connection</u>.

1) Launch your web browser and type the following web address in the address bar.

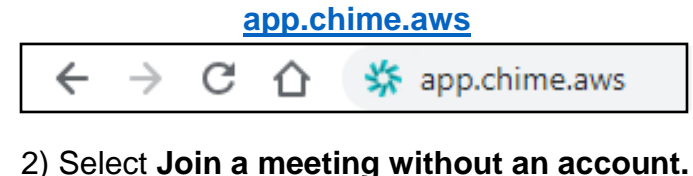

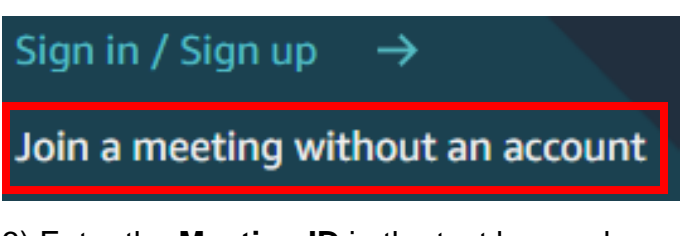

3) Enter the **Meeting ID** in the text box and select the **Next**.

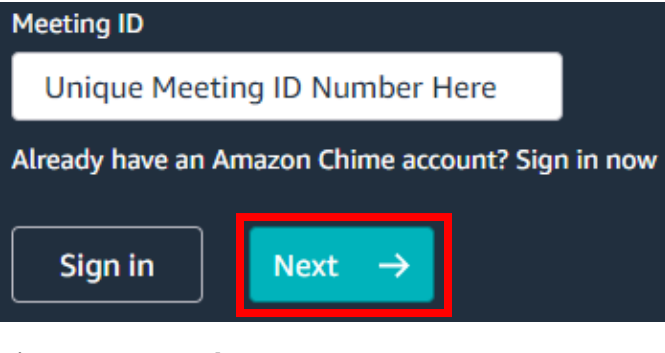

4) Enter your **First Name** in the text box and select the **Next**.

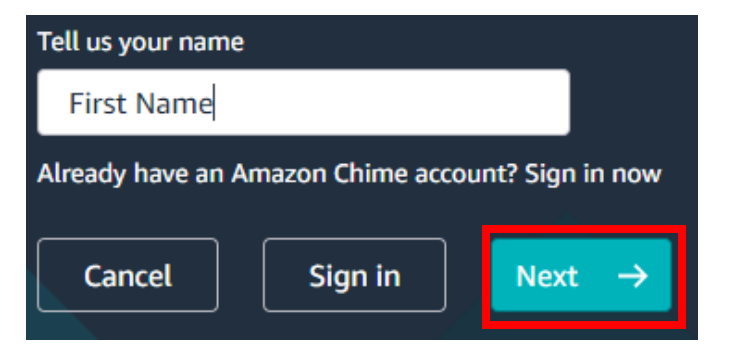

5) **Choose Your Audio source** by selecting one of the three options.

| \$<br>\$                                      | Use my computer's mic and speakers               | $\rightarrow$ |  |  |
|-----------------------------------------------|--------------------------------------------------|---------------|--|--|
| Allow your browser to access your microphone. |                                                  |               |  |  |
| Ľ                                             | Call me at a phone number                        | →             |  |  |
| ¢                                             | I will dial in manually and enter the meeting ID | $\rightarrow$ |  |  |

## 6) If you select the 2<sup>nd</sup> option, **Enter your Phone number** and select **Dial.**

| Country               | Phone number                |      |  |  |
|-----------------------|-----------------------------|------|--|--|
| United States 🔹       | Type Your Phone Number Here |      |  |  |
| Remember phone number |                             |      |  |  |
|                       | Back                        | Dial |  |  |

## If you select the 3<sup>rd</sup> option, call the Dial-In number and enter the displayed Meeting ID.

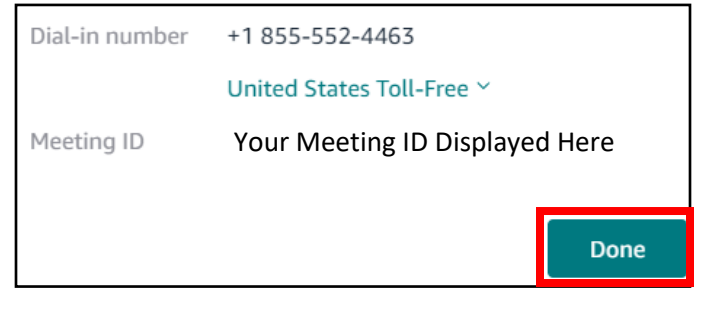

8) Congratulations, you have now joined the meeting, **<u>please wait</u>** for the meeting organizer to share their video.

9) When the video is shared, select **Video** at the top center of the screen to allow access to the camera.

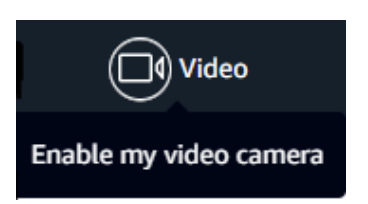

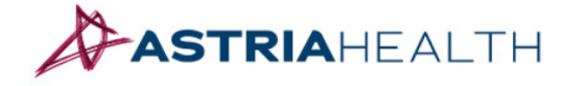

www.astria.health